## **EMA Manager APP**

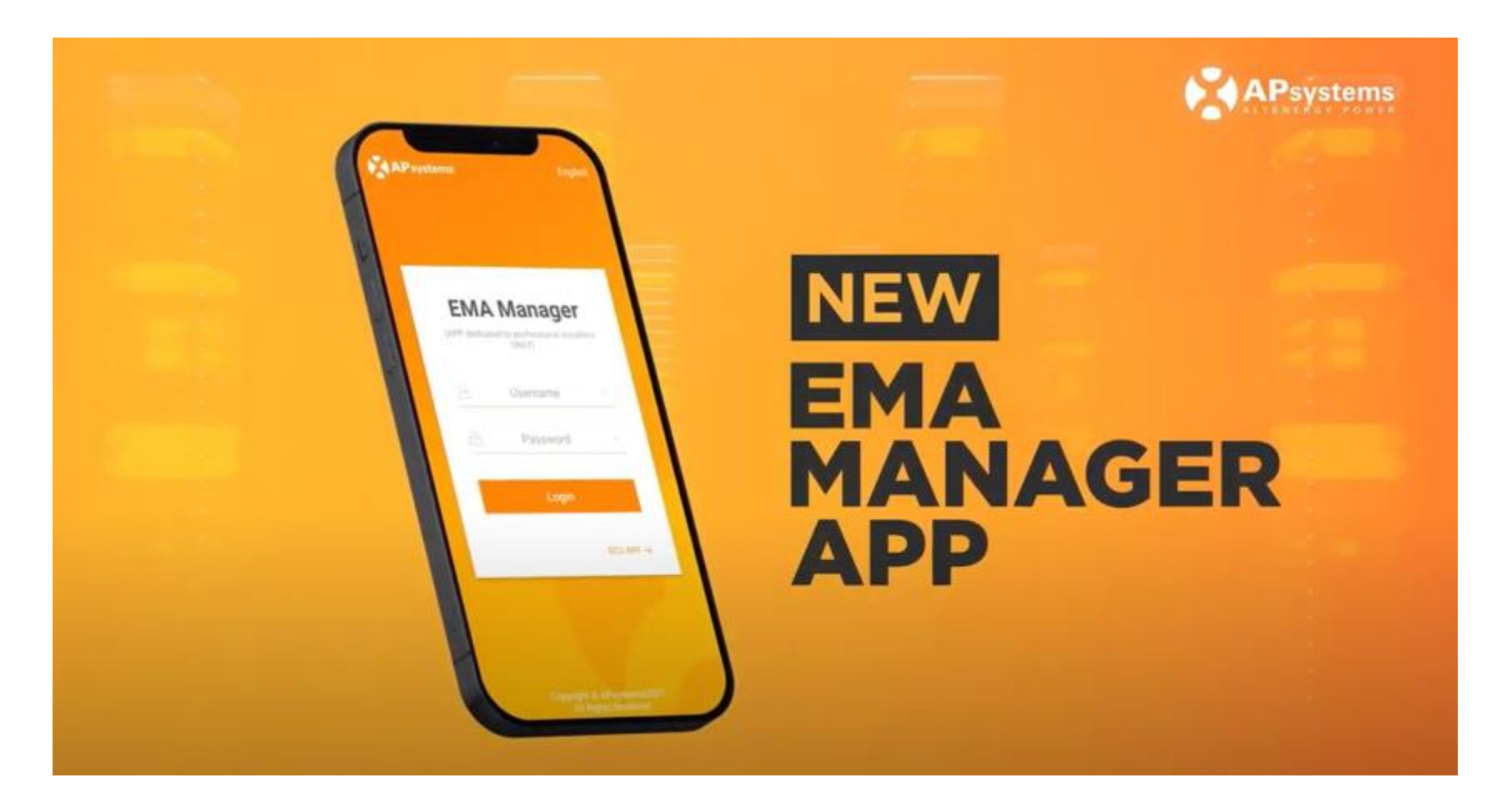

Nouvelle APP lancée en Mai 2021

## **EMA Manager APP**

#### Outil multi-taches pour les installateurs

| Mise en<br>service | Liste<br>des installations | Contrôle<br>à distance | Gestion des comptes        | Données sur le<br>parc installé                    |
|--------------------|----------------------------|------------------------|----------------------------|----------------------------------------------------|
| (ECU APP)          | (clients enregistrés)      |                        | (creation,<br>mise à jour) | (statistiques sur l'ensemble<br>des installations) |

Les menus d' EMA Manager sont simples et intuitifs N'hésitez pas à naviguer et explorer

Se connecter avec les codes d'accès de votre compte installateur EMA

## **EMA Manager APP / ECU APP**

- Le paramétrage des ECU se fait avec la fonction ECU APP d' EMA Manager
- Cette fonction est aussi disponible dans l'application ECU APP. Cette application ne sera plus disponible à compter du 31/12/2021.
- ECU APP est maintenant intégré dans EMA Manager
- EMA Manager devient l'application de référence pour les installateurs (disponible sur Apple Store et Google Play)

## Connectez votre smartphone à l' ECU

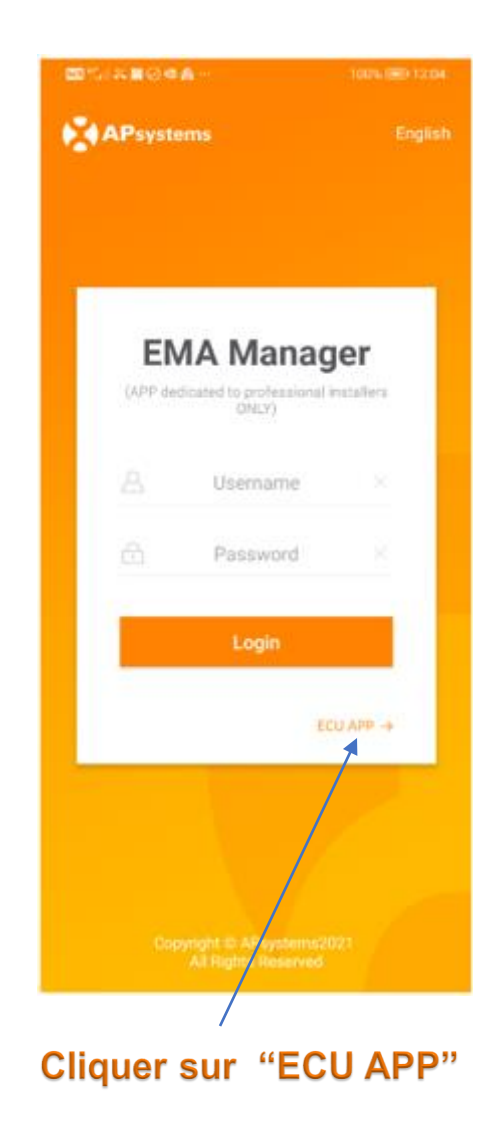

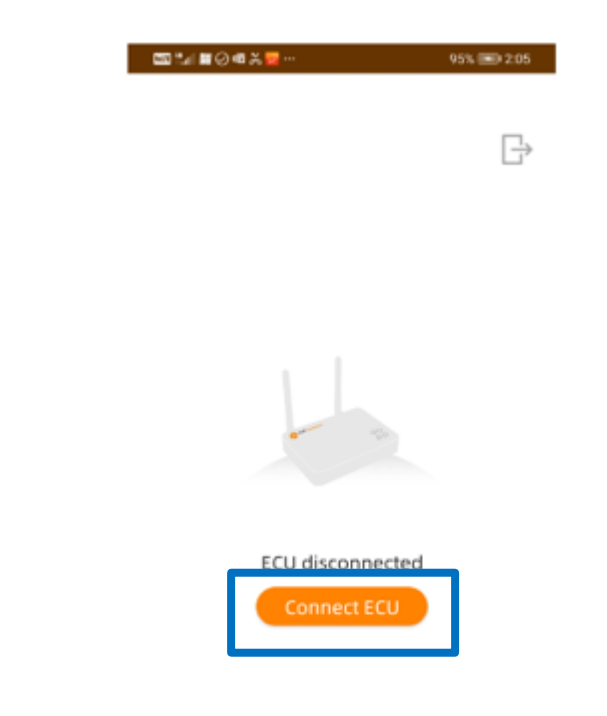

Nota : si votre ECU a un bouton "AP" sur le côté du boitier, le point d'accès wifi est activé pour 1 heure après que l'ECU a été alimentée.

Pour l'activer à nouveau pour 1 heure, appuyer une fois sur le bouton "AP"

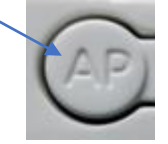

# Connectez votre smartphone à l' ECU

| SS 2.4 → M () S d3 ··· 95% (*) 2.06 | [11] 21 1 2 1 2 1 2 1 2 1 2 1 2 1 2 1 2 1 | 95% 💷 2:06 |
|-------------------------------------|-------------------------------------------|------------|
| ← ECU_R_216000006912                | ← Wi-Fi                                   |            |
| Password 🕸                          | Wi-Fi                                     |            |
| Show advanced options               | view help                                 |            |
|                                     | More settings                             | >          |
|                                     | AVAILABLE NETWORKS                        |            |
|                                     | ECU_R_216000006912                        |            |
|                                     | Connected                                 | 60         |
| CANCEL CONNECT                      | Vous êtes con<br>à l'ECU                  | nectés     |
|                                     | FANUGGUEST                                | <u></u>    |
| Sélectionner le point d'accès       | Open                                      | •          |
| wifi de l'ECU dans la liste         | FANUCSSO                                  |            |
|                                     | Encrypted                                 |            |
| ECU-R ou ECU-B :                    | IBL_Solutions                             |            |
| Mot de passe : 88888888             | Encrypted                                 |            |
| ECU-C :                             | HP-Print-D0-LaserJet 1102                 |            |
| Pas de mot de passe                 | Open                                      |            |
| Puis cliquer sur "CONNECTER"        | Add network                               |            |

# Paramétrage de l'ECU

#### Page d'accueil ECU APP

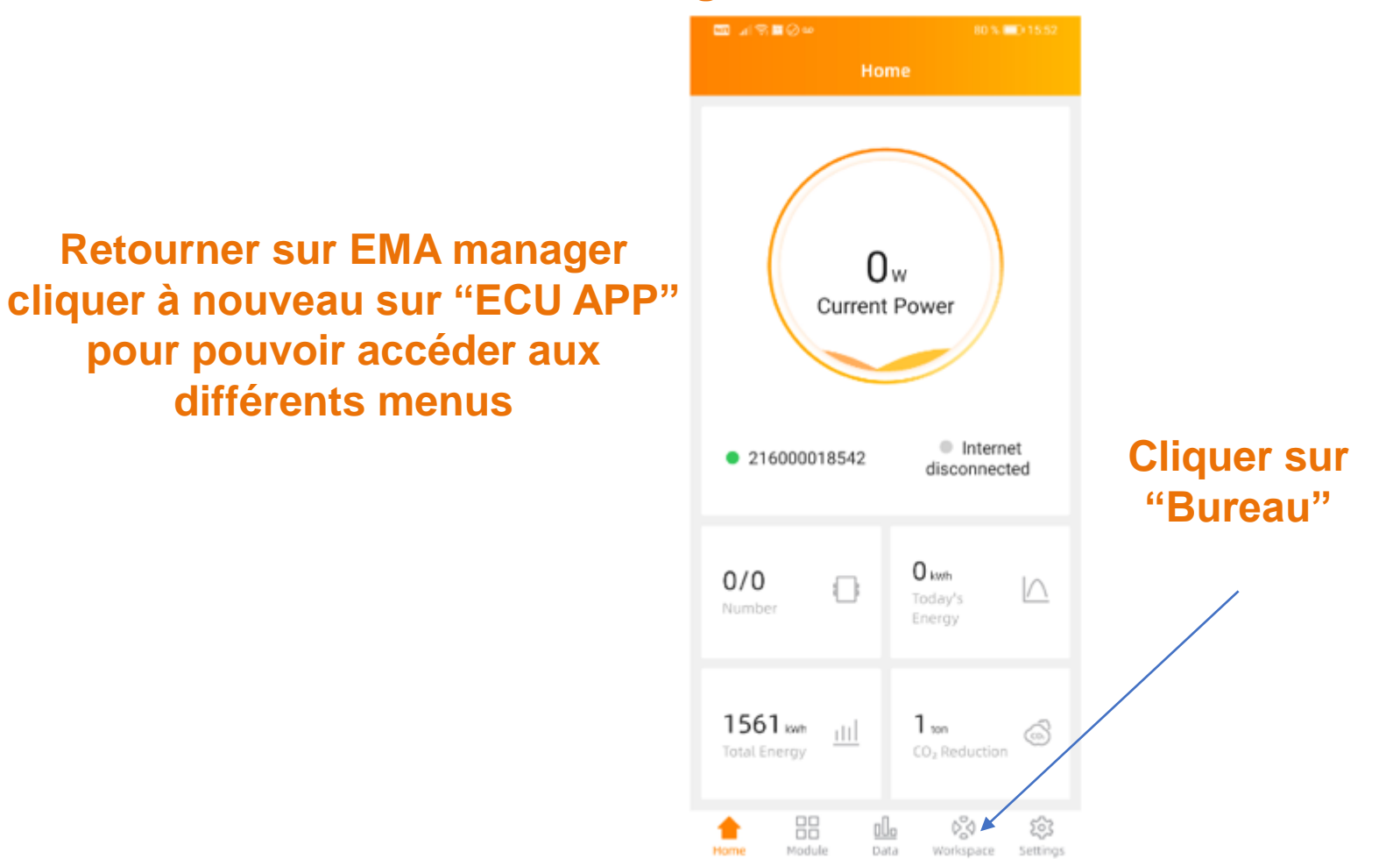

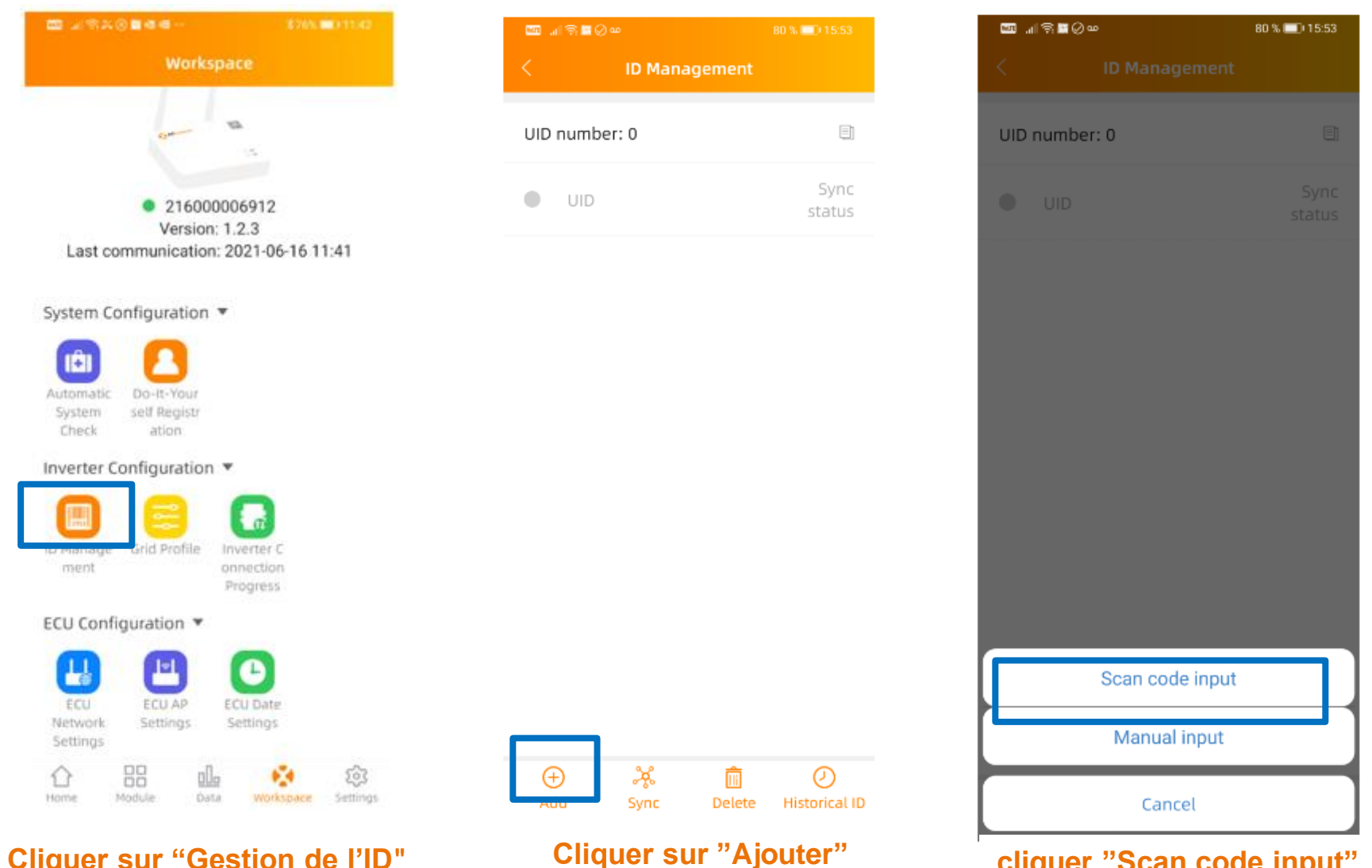

Cliquer sur "Gestion de l'ID"

cliquer "Scan code input"

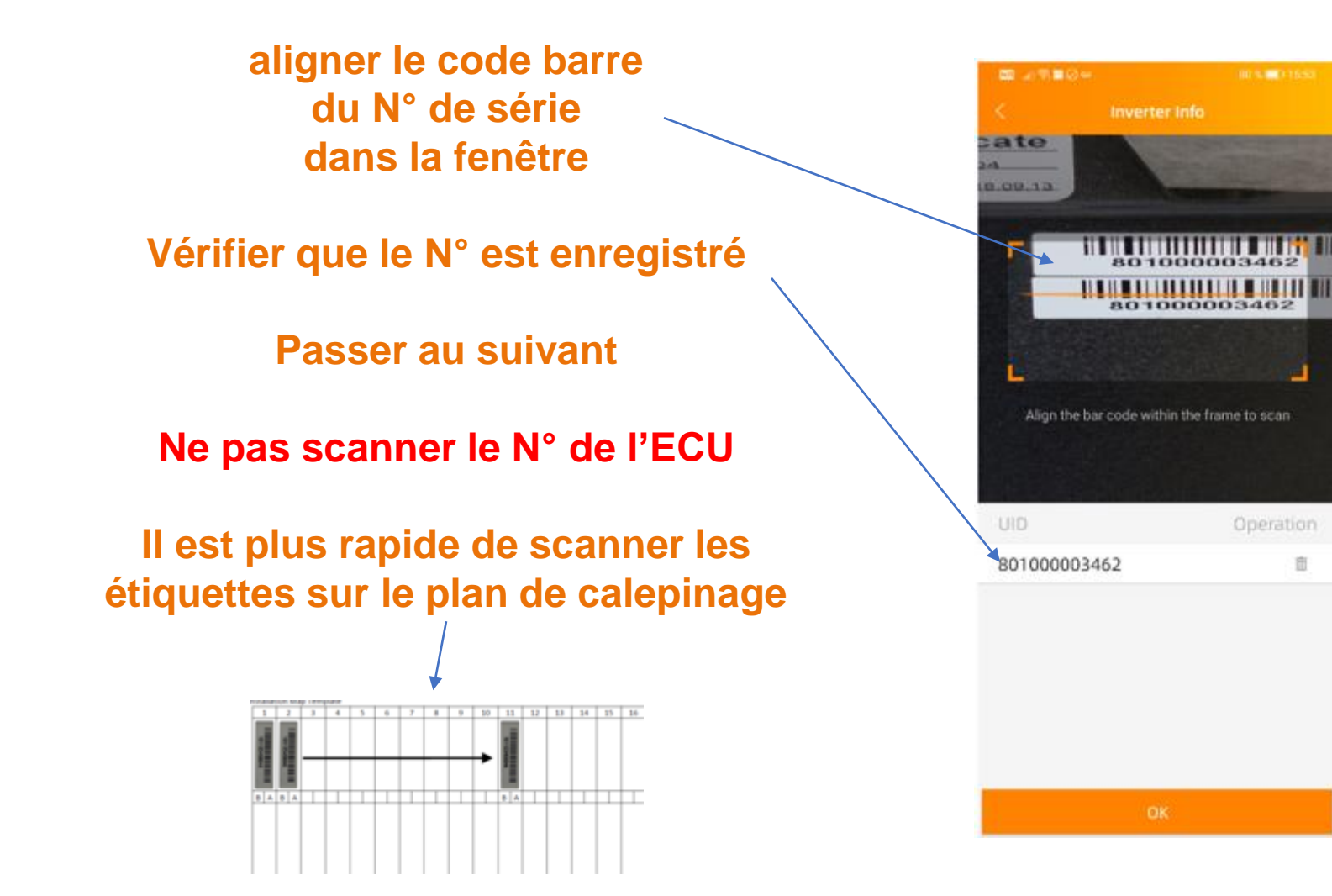

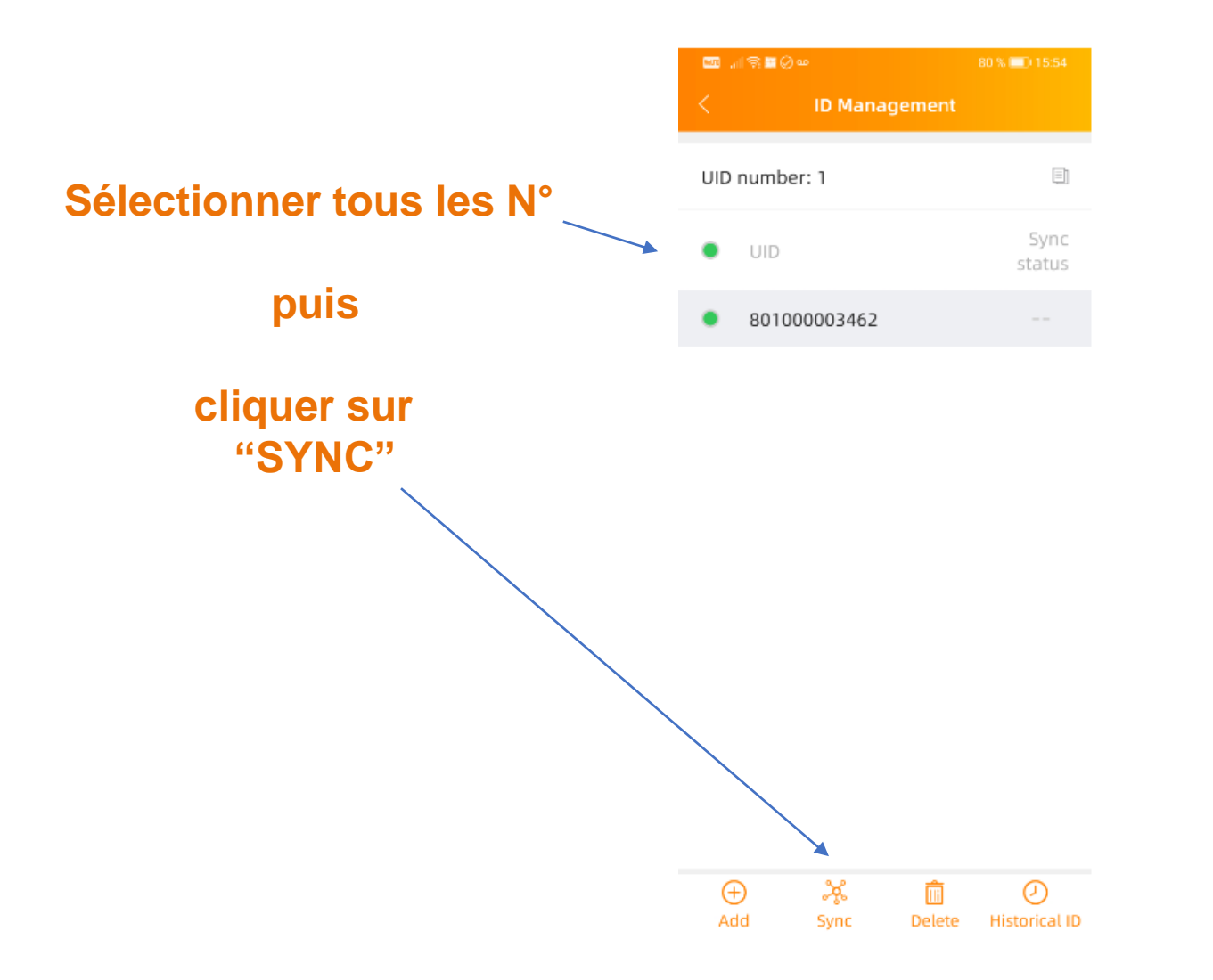

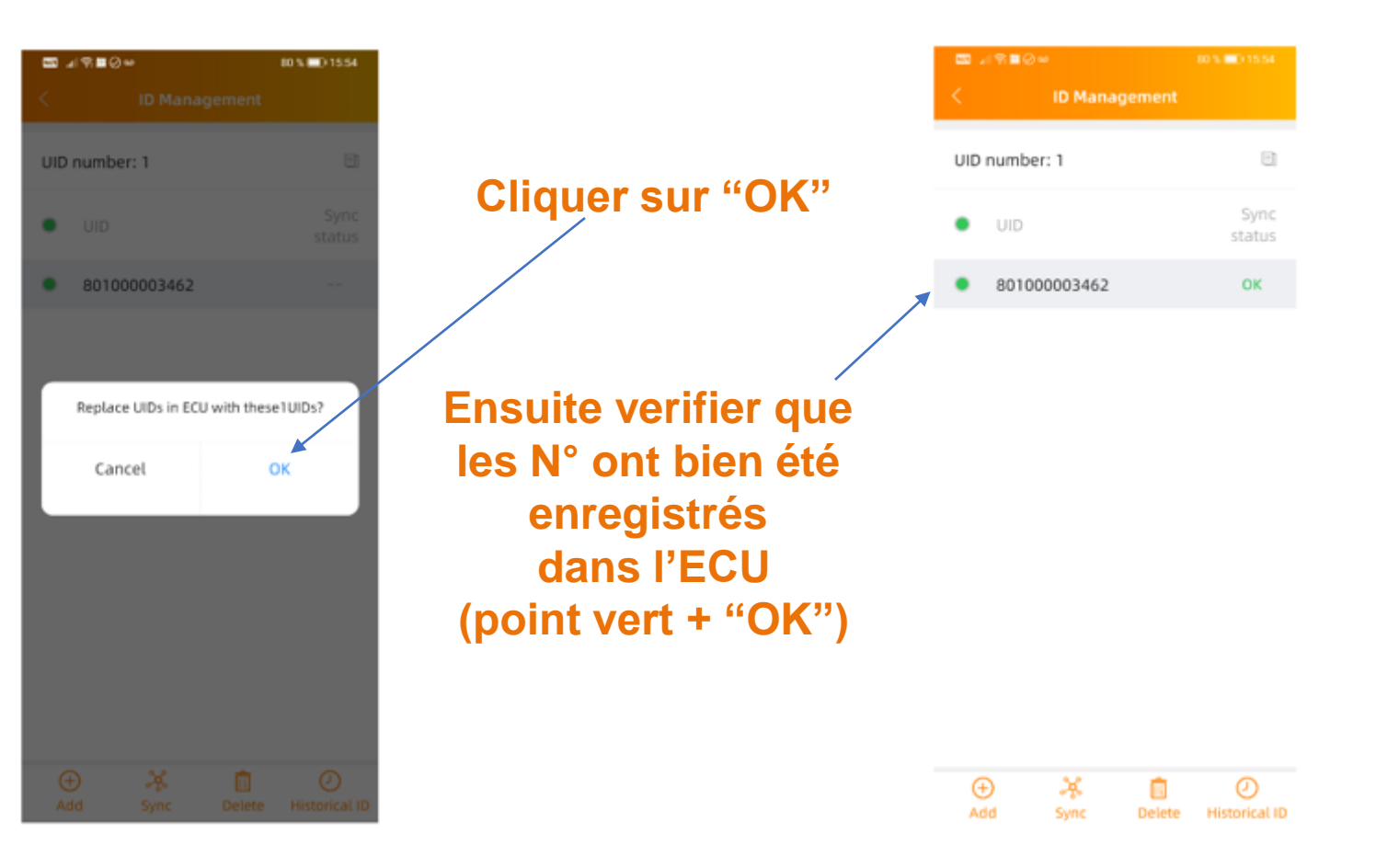

# Régler date/heure et profile réseau

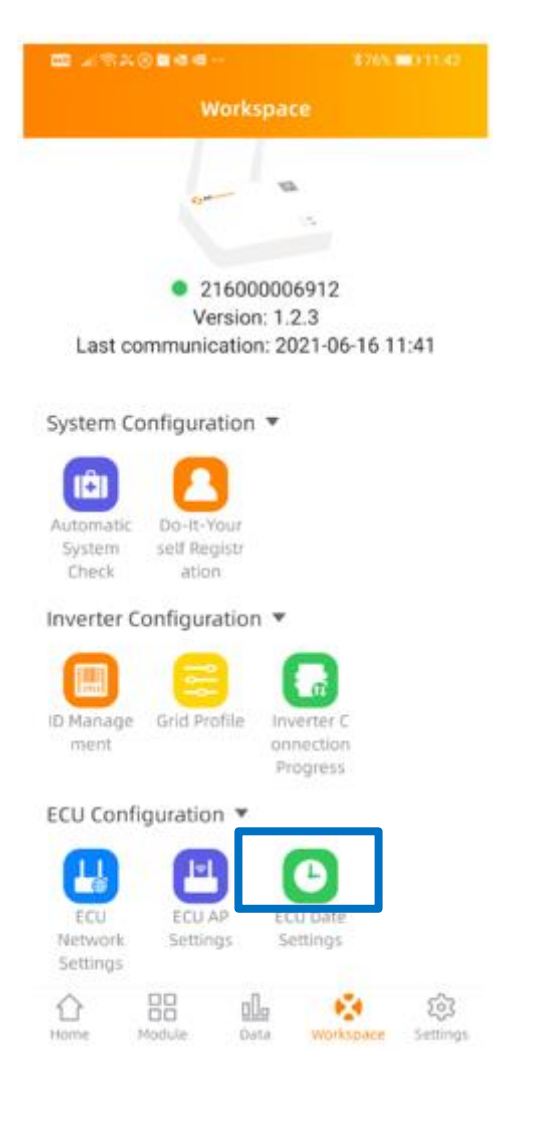

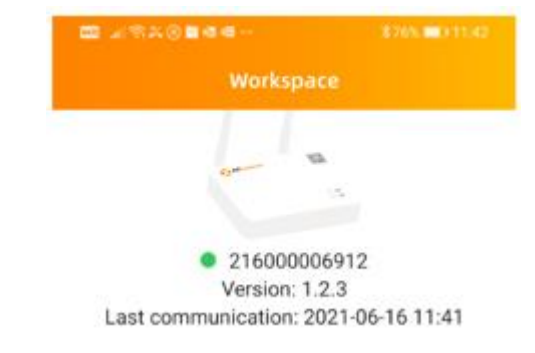

System Configuration \*

Automatic System Check ation

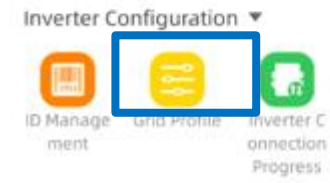

ECU Configuration \*

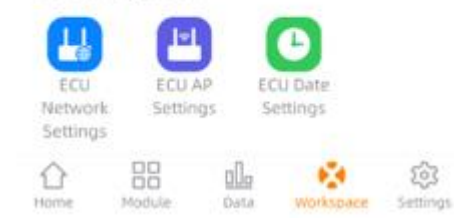

## **Connexion à internet**

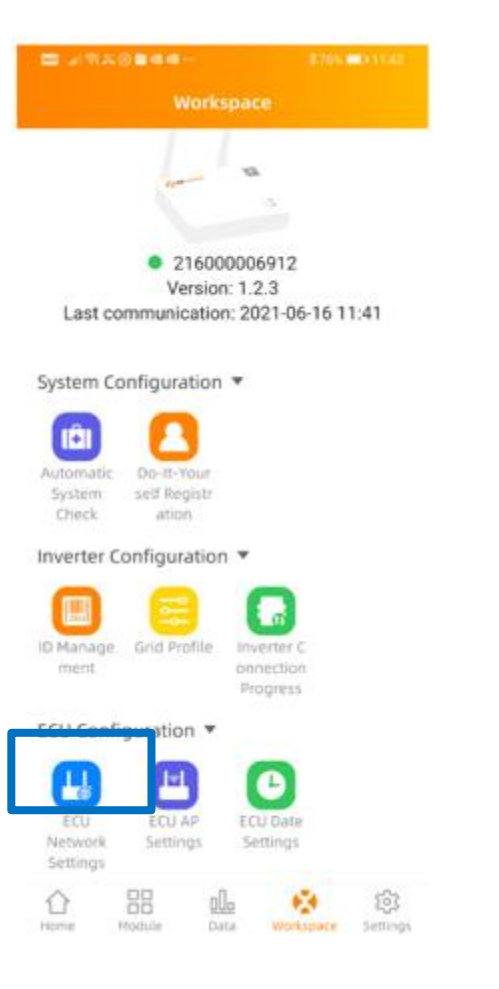

#### **Cliquer sur "ECU Network Settings"**

# **Connexion à internet : LAN**

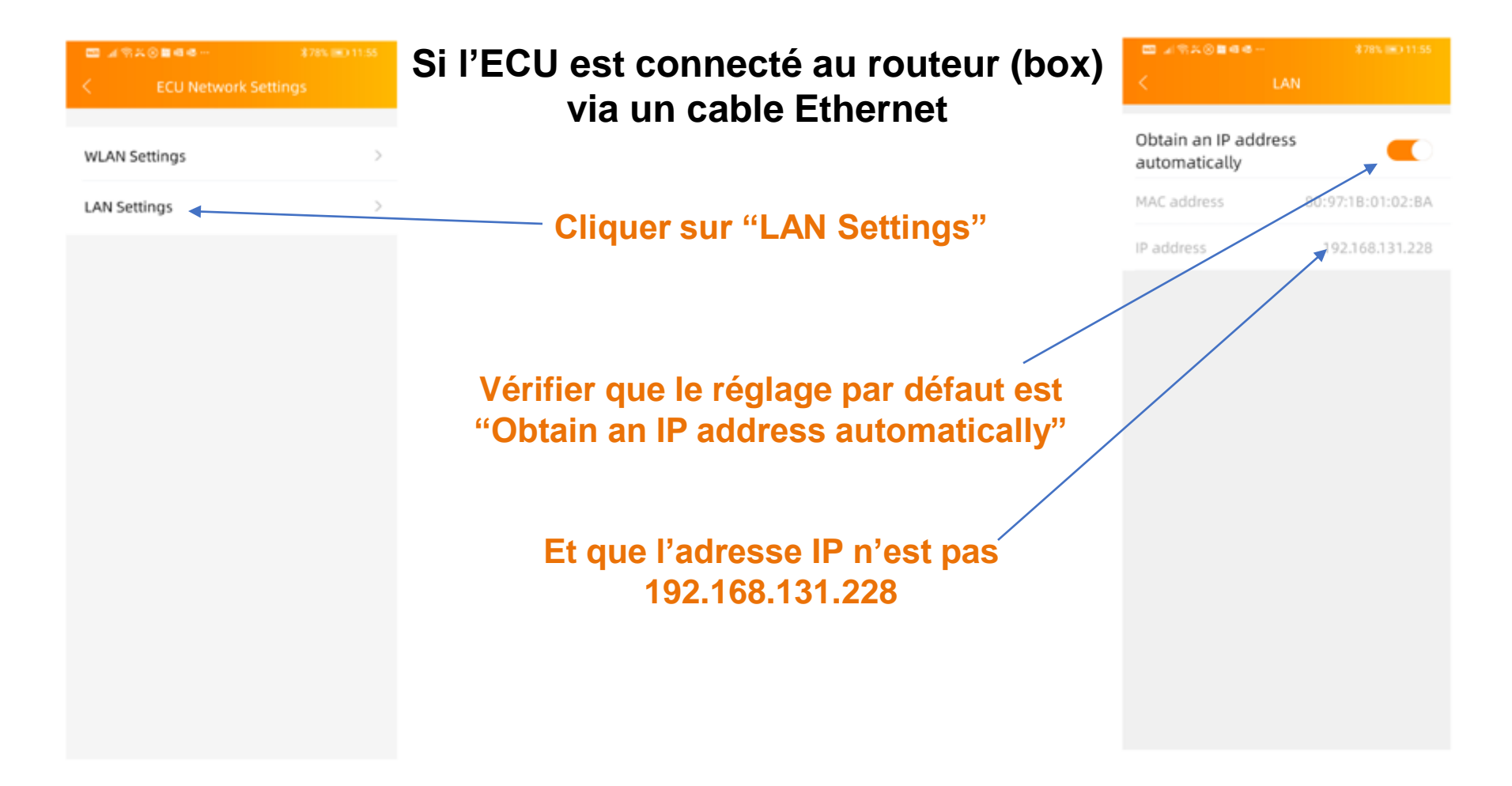

# **Connexion à internet : WLAN**

Quand la connexion via le port RJ45 n'est pas possible, vous pouvez connecter l'ECU au routeur en WiFi :

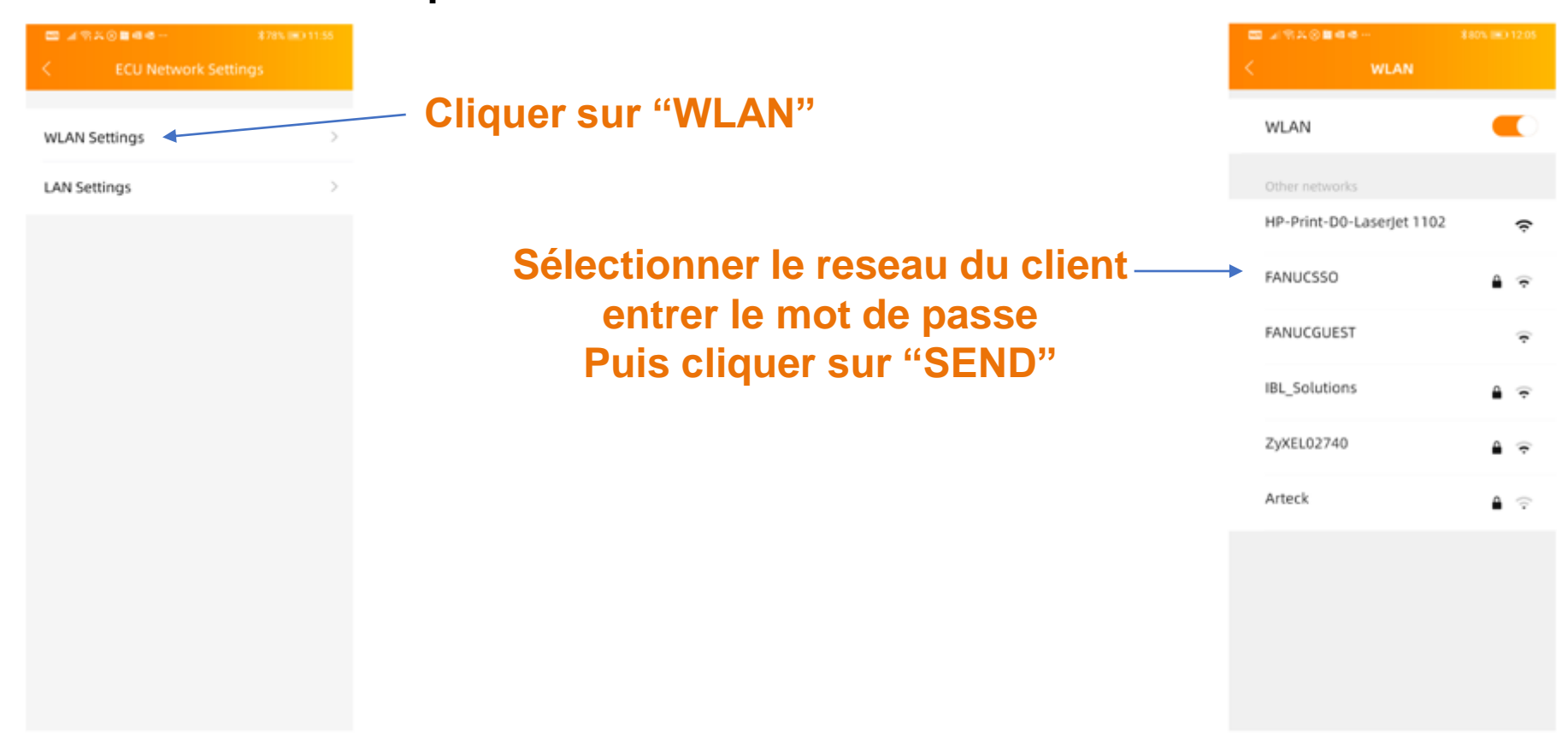

# **Contrôle de l'installation : Communication**

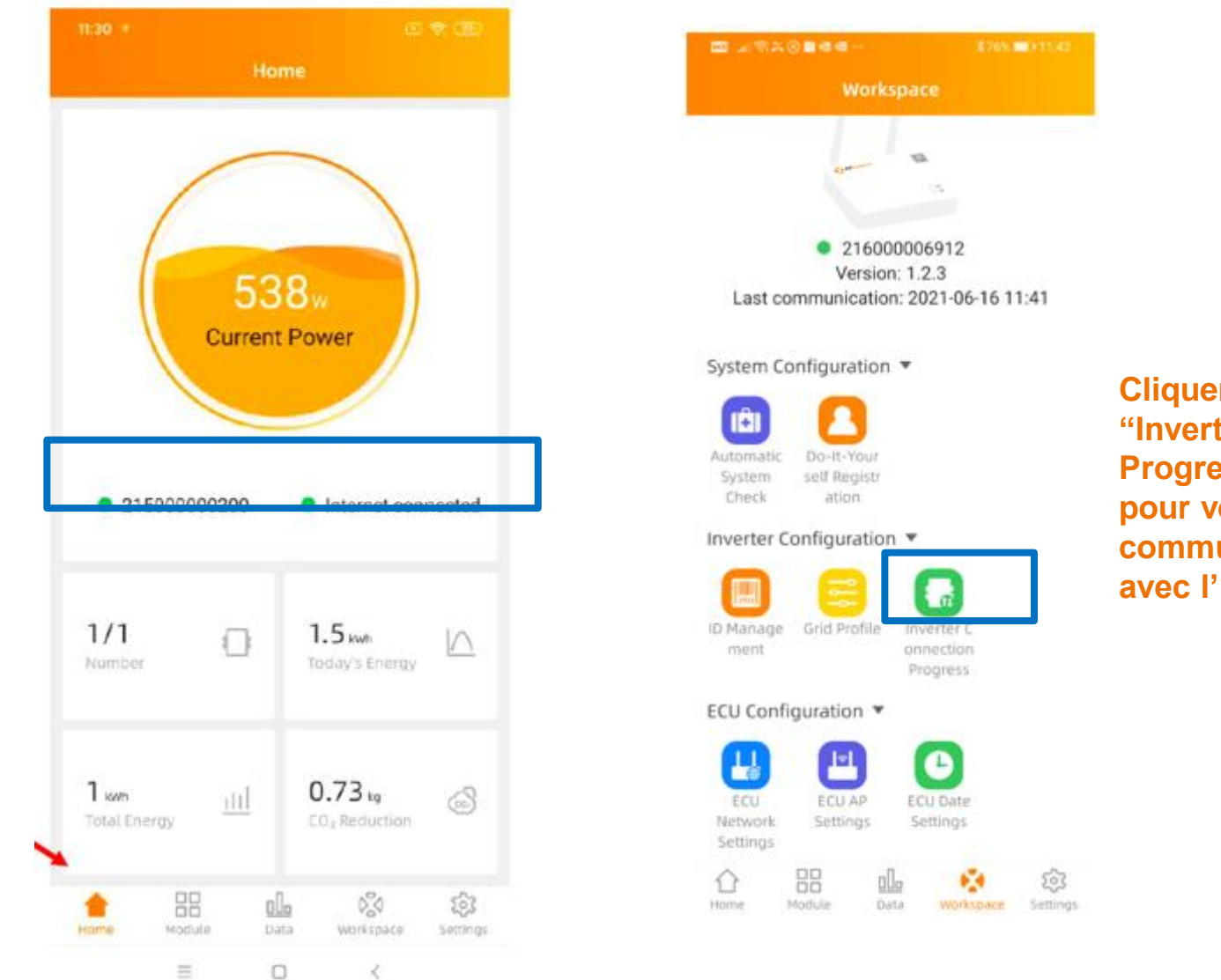

Cliquer sur "Inverter Connection Progress" pour verifier la communication des micros avec l' ECU

## **Contrôle de l'installation : Production**

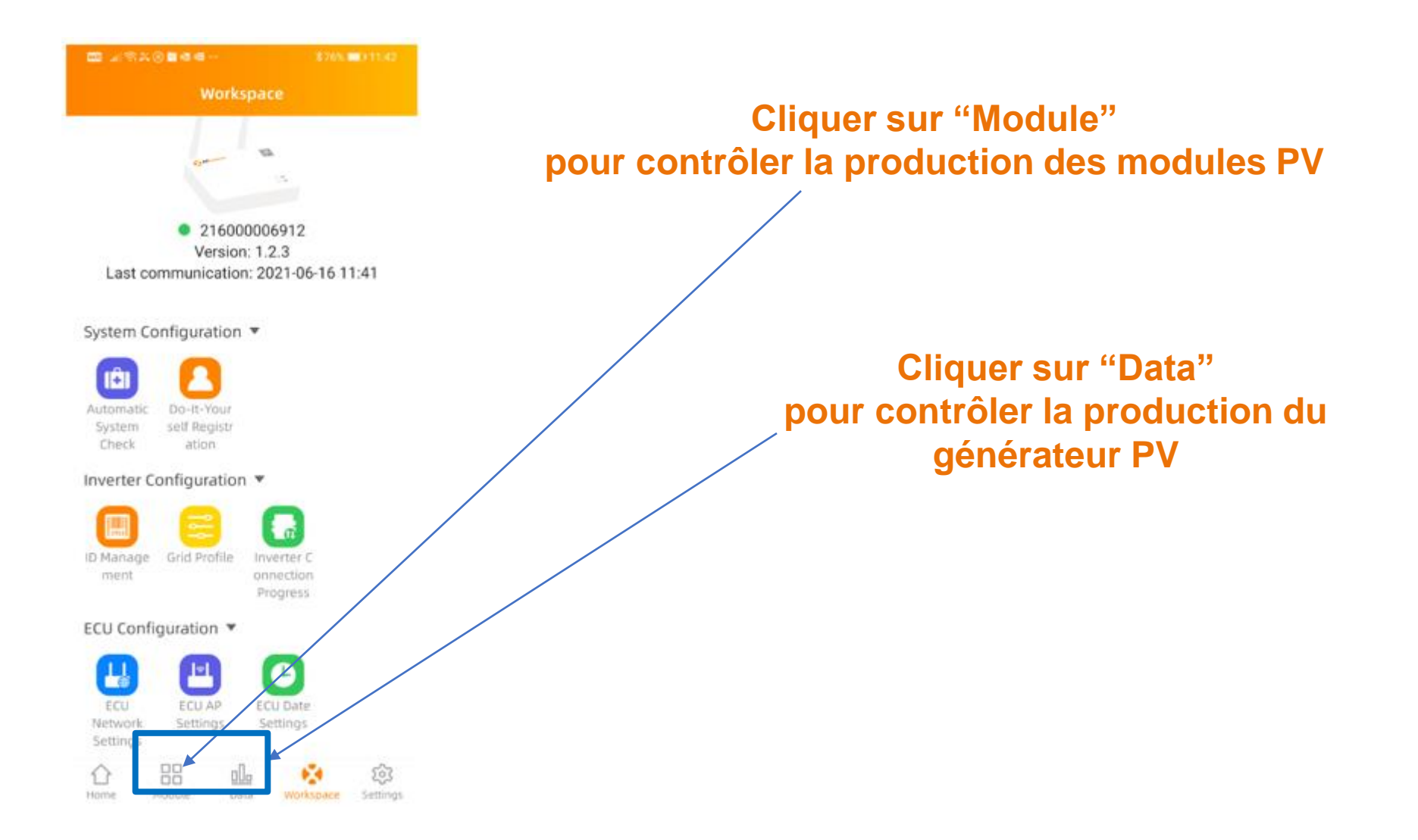